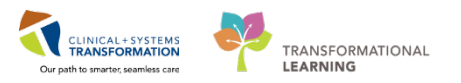

## Allied Health Documentation & Authentication of Student Documentation

## Allied Health Documentation

Allied Health Documentation will largely remain on paper, except for:

- Respiratory Therapists will do all of their documentation in PowerChart.
- Speech Language Pathologists will document medication administration in the Medication Administration Record (MAR) but all other documentation will remain on paper.
- Mental Health Allied Health clinicians will document in Dynamic Documentation.
- Hearing screeners will document a few items in Interactive View and I&O (iView).
- Social Workers in LGH ED will document the "Familiar Faces Shared Care Plan" PowerForm.

## FormFast Documentation – All Allied Health Clinicians

All Allied Health will be able to print forms from FormFast. There are 4 different documentation types for Allied Health.

- **FormFast Forms** Forms from the Health Organizations are available in FormFast for Allied Health Clinicians and can be printed (with document and patient label).
- Reports These are Word Documents completed by allied health professionals, often with multiple contributors which may include discharge summaries, patient summaries, assessments and reports. These have been formatted by the Health Information Management (HIM) team with the document label and bar code, but will need a patient label to ensure that they are scanned to the correct patient chart. These will be distributed electronically by the corresponding Practice Leader.
- **Copyrighted Assessments** licensed measures and scales that are not allowed to be in the FormFast portal but need FormFast patient labels. These will need to have patient labels with barcodes and the document label applied to the document by allied health clinicians.
- Third Party Documents received from outside of the health care system; paper documents such as application forms or other forms from various Ministries. These will need to have patient labels with barcodes and the document label applied to the document by allied health clinicians.

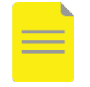

**NOTE**: Any document not printed from FormFast still requires a patient label and a document label that are printed from FormFast.

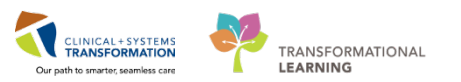

FormFast can be accessed from the Tool Bar:

| P                                             |                                          | TESTCS                                                  |
|-----------------------------------------------|------------------------------------------|---------------------------------------------------------|
| Task Edit View Patient Chart Links            | Navigation Help                          |                                                         |
| 🗄 🎬 CareCompass 📲 Clinical Leader Organizer   | 🛔 Patient List 🔉 Multi-Patient Task List | Tracking Shell 🐞 Case Selection 🤹 Staff Assignment 🎬 Le |
| 👯 😋 CareConnect 🜊 PHSA PACS 🕄 VCH and I       | PHC PACS 🜊 MUSE 🜊 FormFast WFI 🖕         |                                                         |
| 🗄 🔀 Tear Off 🚽 Exit 🍟 AdHoc 🎟 Medication      | Administration 🖹 Medical Record Reque    | st 📽 Result Copy 🛃 Related Records 🕂 Add 👻 同 Docume     |
| 👯 🕄 Patient Health Education Materials 🔍 SHOP | P Guidelines and DSTs 🔇 UpToDate 🧅       |                                                         |
| TESTCSTSQ, TEN TEN 🛛 🗷                        |                                          |                                                         |
| TESTCSTSQ, TEN TEN                            | DOB:19-Nov-1984                          | 4 MRN:700003210 Code Sta                                |
| Allergies: Despute Tano                       | Age:33 years<br>Conder:Male              | Enc:700000015011                                        |
| Allergies. Peanuts, Tape                      | Gerider.iviale                           | PHN.9878051741 Dosilig V                                |
| Menu 4                                        | < 🗦 🔹 者 Patient Summary                  | /                                                       |
| Patient Summary                               | AA 📄   🗬 🌓   🔍 🔍   100%                  | - • • •                                                 |
| Women's Health Overview                       | _                                        |                                                         |
| Orders 🕈 Add                                  |                                          |                                                         |
|                                               |                                          |                                                         |

FormFast displays and forms are filed according to categorization:

| () () () () () () () () () () () () () ( | → → → → → → → → → → → → → → → → → → → |              |               |                 |                  |                |             |        |                |                         |
|------------------------------------------|---------------------------------------|--------------|---------------|-----------------|------------------|----------------|-------------|--------|----------------|-------------------------|
| WFD Web FormImprint"                     |                                       |              | nin Prin      | t Refresh       | Settings         | - No Locat     | ons -       | •      | Anura<br>Sidhu | Sign Out 🕞              |
| Print 1 🗘 Copies                         | ^                                     | Re           | cords         |                 |                  |                |             |        |                |                         |
| Filter Jobs Q                            |                                       | Drag         | a column head | der here to gro | up by that colum | n              |             |        |                |                         |
| Favorites                                |                                       |              | Last Name     | First Name      | Middle Name      | Preferred Name | Birth Date  | Gender | BC PHN         | Medical Record Number   |
|                                          |                                       | <u>Clear</u> | Search.       | Search.         | Search           | Search         | Search      | Sear   | Search.        | Search                  |
| Administrative                           |                                       |              | TESTCSTSQ     | TEN TEN         |                  |                | 19-Nov-1984 | М      | 9878031741     | 700003210               |
| Advance Care Planning Documentation      |                                       |              |               |                 |                  |                |             |        | Records Las    | t Refreshed: 3:21:12 PM |
| Allied Health Documentation              | ь.                                    |              |               |                 |                  |                |             |        |                |                         |
| Audiology Note                           |                                       |              |               |                 |                  |                |             |        |                |                         |
| Dental Note                              |                                       |              |               |                 |                  |                |             |        |                |                         |
| Ethics Consult                           |                                       |              |               |                 |                  |                |             |        |                |                         |
| D Music Therapy Note                     |                                       |              |               |                 |                  |                |             |        |                |                         |
| Occupational and Physical Therapy Note   |                                       |              |               |                 |                  |                |             |        |                |                         |
| D Occupational Therapy Note              |                                       |              |               |                 |                  |                |             |        |                |                         |
| Physical Therapy Note                    |                                       |              |               |                 |                  |                |             |        |                |                         |
| Recreation Therapy Note                  |                                       |              |               |                 |                  |                |             |        |                |                         |
| Rehab Assistant Note                     |                                       |              |               |                 |                  |                |             |        |                |                         |
| Social Work Note                         |                                       |              |               |                 |                  |                |             |        |                |                         |
| Speech Language Pathology Note           | ~                                     | <            |               |                 |                  |                |             |        |                | >                       |

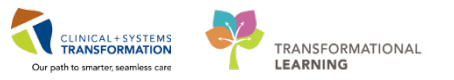

Example of a FormFast form with **patient label**, **document label** and **barcodes**:

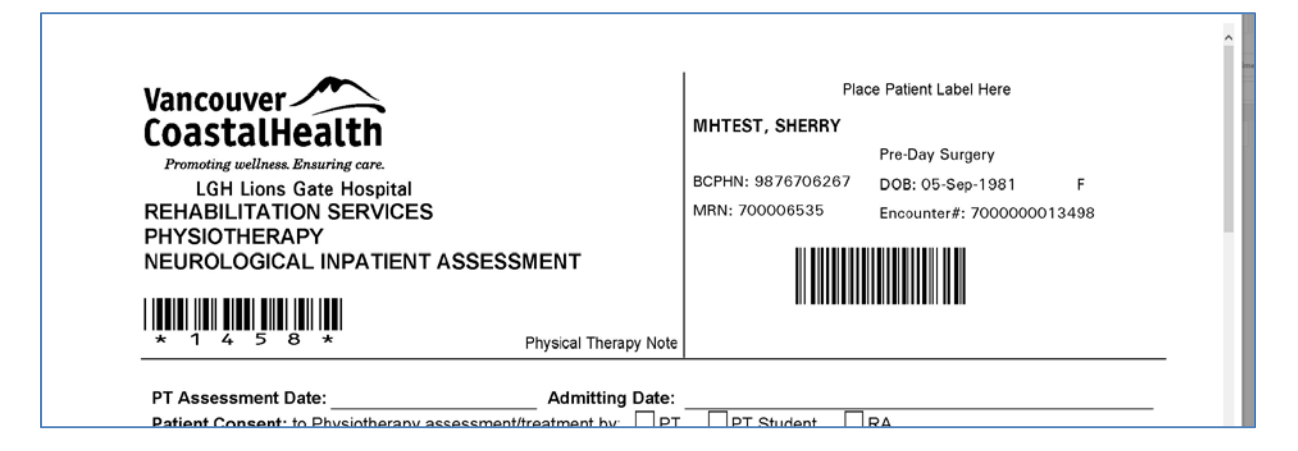

## Informal Team Communication – All Allied Health Clinicians

All Allied Health Clinicians will have access to the Informal Team Communication text box in the Handoff Tool section of the Patient Summary page in PowerChart.

Examples of Informal Team Communication documentation include:

- Critical information
- Directions for other clinicians and/or providers to view critical information that has been added to the chartlet (the patient's physical chart that contains paper documents such as consent forms, FormFast documents and copyrighted assessments)
- Any other information or concerns needing to be communicated to other clinicians/providers

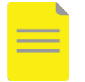

**NOTE**: Information in the Informal Team Communication is not considered part of the medical record, therefore is **not classified as clinical documentation**.

Allied Health Professionals are recommended to use this tool frequently to flagged other members of the health care team to information in the Chartlet.

Informal Team Communication is located within the Handoff Tool:

| Menu 9                    | < 🔹 🔒 Patient Summar         | y                                       | (D) Full screen 👘 💷 🕹 0 mi                               |
|---------------------------|------------------------------|-----------------------------------------|----------------------------------------------------------|
| Patient Summary           | A B 4 B 4 4 100%             |                                         |                                                          |
| Orders 💠 Add              | Summary 23                   | Discharge 22 Assessment 22 Quick Orders | 12 Handoff Tool 22 +                                     |
| Single Patient Task List  |                              |                                         |                                                          |
| MAR                       | Informal Team                | Informal Team Communication             | a                                                        |
| MAR Summary               | Communication                |                                         |                                                          |
| Interactive View and IB:0 | Active Issues                | Add new action                          | Add new comment                                          |
| Results Review            | Allergies (4)                |                                         |                                                          |
| Documentation 🔸 Add       | Vital Signs and Measurements | No actions documented                   | No comments documented                                   |
| Medication Request        | Documents (3)                | All Teams                               | All Teams                                                |
| Histories                 | Transfer/Transport/Accompan  |                                         |                                                          |
| Allergies 🕂 Add           | iment                        |                                         |                                                          |
| Diagnoses and Problems    | Assessments                  | Active Issues                           | Gessification: Hedical and Patient Stated + All Visits 🍣 |
|                           | Lines/Tubes/Drains           |                                         |                                                          |

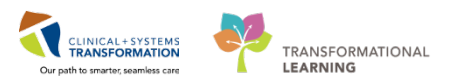

## Interdisciplinary Progress Notes – All Allied Health Clinicians

All Allied Health Clinicians will document on Interdisciplinary Progress Notes (paper) as per their current processes at LGH. If the Interdisciplinary Progress Notes page is full, a new copy can be created and printed from FormFast with the patient's information and barcode on it.

#### **PM Conversation – Social Workers**

**Social Workers** will have access to PM Conversation. Social Workers can update patient information through the Update Patient Information conversation, specifically the Additional Contacts tab. Examples of additional contacts include MCFD, guardians, representatives, and Power Of Attorney.

PM Conversation is located in the Tool Bar:

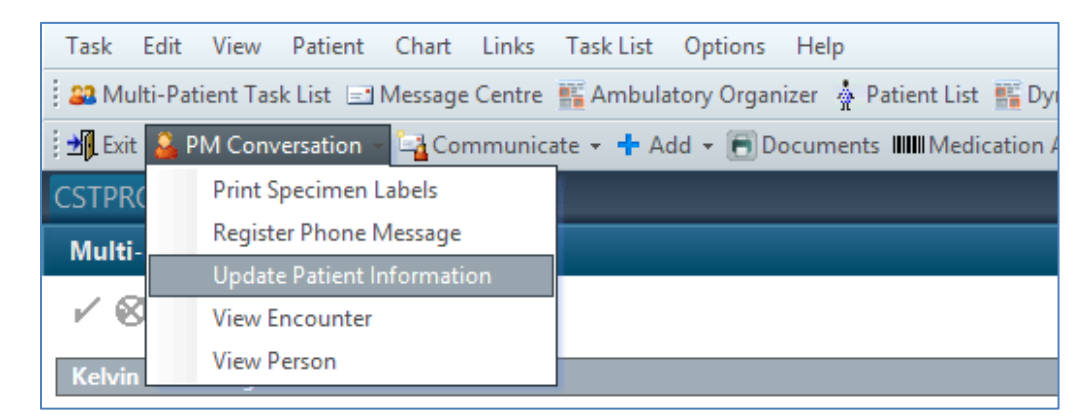

Additional Contacts tab is within Update Patient Information:

| l.                                   |                                   | Update Patient Informa         | bon                       |                        | - 0 ×    |
|--------------------------------------|-----------------------------------|--------------------------------|---------------------------|------------------------|----------|
| fedcal Record Number<br>700020464    | Encounter Number<br>7000000200745 | Lot Name<br>CSTPRODAC          | Fish Name<br>GRACE        | Midde Nane:            |          |
| Preferred Name                       | Previous Last Name                | Dute of Bieth:<br>14-Feb-1991  | t - Age                   | Gender<br>Female       |          |
| IC PHN<br>9876317196                 |                                   |                                |                           |                        |          |
| ALERTS   Patient Information         | Encounter Information Insurance   | e Insurance Summary Additional | Contacta                  |                        | ~        |
| Relationship to Patient<br>Unknown   | Last Name<br>W HAN                | Fest Name<br>HAN               | EMC Add: - Same (s) or On | w licz                 |          |
| Addens<br>Add Addens                 |                                   |                                |                           |                        |          |
| Preferred Phone<br>Home Phone Number | Home Phone Number                 | Mobile/Page Number             | Wok Phone Number          | Work Extension         |          |
| Alternate Phone Number:              |                                   |                                |                           |                        |          |
| Next of Kin                          |                                   |                                |                           |                        | ~        |
|                                      |                                   |                                |                           | Complete               | Cancel   |
| eade                                 |                                   |                                |                           | P0783 TEST SLP 16Feb-2 | 018 1412 |

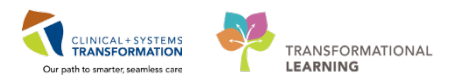

## Message Centre

All Allied Health Clinicians will have access to Message Centre in their Toolbar, however there are two use cases for Message Centre.

- 1. Respiratory Therapists, Mental Health Social Workers, Mental Health Psychologists, and Mental Health Occupational Therapists (whether they work in acute or ambulatory areas) are required to use Message Centre to authenticate student documentation.
- 2. All Allied Health Clinician as that work in **ambulatory areas** will use Message Centre for interdisciplinary communication

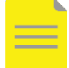

**NOTE**: Allied Health Professionals that work in acute areas are **not permitted** to use message Centre for interdisciplinary communication.

### Authenticate Student Documentation in Message Centre

**Message Centre** is used to authenticate allied health student documentation that is documented via a free text Dynamic Document.

1. Click Message Centre Message Centre in the Tool Bar.

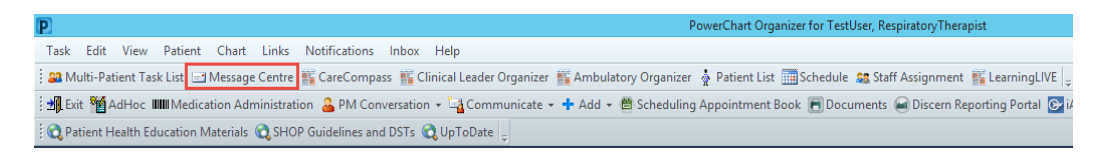

- 2. Respiratory Therapy Student creates a free text **Dynamic Document** (e.g. Respiratory Therapy Note). Click **Sign/Submit** when complete.
- 3. Enter **Recipient** (signer) name into **Provider Name** field in the **Sign/Submit Note** window and click the **Enter** key.

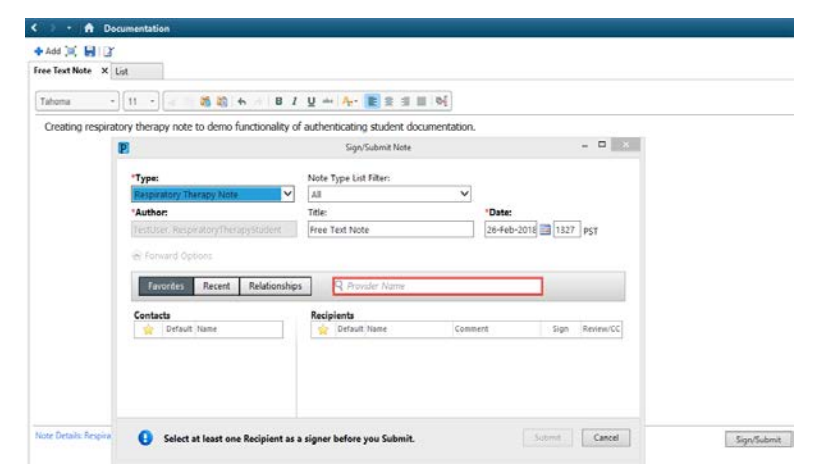

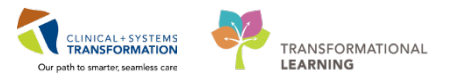

4. Select a **Recipient** as signer in the **Provider Selection** window. Click **OK** when complete.

|                                                                                                    | <b>F</b>                              |   | 0.10              |     |          |                               |
|----------------------------------------------------------------------------------------------------|---------------------------------------|---|-------------------|-----|----------|-------------------------------|
| Last name:<br>testuser                                                                                                    | First name:                           |   | Sume              |     |          | Search                        |
| Tal-                                                                                                    | A Face                                |   | A.F               |     | - N      | Jew Provider                  |
| nite:                                                                                                    | Alias:                                |   | Alias type:       |     |          |                               |
|                                                                                                    |                                       |   |                   |     |          | Preview                       |
| osemane.                                                                                                    |                                       |   |                   |     |          | Clear                         |
| Limit by group                                                                                                    |                                       |   | No data filtering |     |          |                               |
| Limit by organization                                                                                                    |                                       | 9 | No data filtering |     |          |                               |
| Limit by position                                                                                                    |                                       |   | No data filtering |     |          |                               |
| Limit by relationship                                                                                                    |                                       | 9 | No data filtering |     |          |                               |
| _ view prosicians only                                                                                                    |                                       |   | Aliases           | 4   | Services | Positio                       |
| Jame                                                                                                    |                                       |   | Allasos           |     | 50141003 | 1 Oskio                       |
| Name<br>TestUser, RespiratoryTher<br>TestUser, RespiratoryTher<br>TestUser, RespiratoryTher                                                                                                    | rapist<br>rapyStudent                 |   | MCD #_/           | 249 |          | Respire                       |
| Name<br>TestUser, RespiratoryThei<br>TestUser, RespiratoryThei<br>TestUser, Respirologist-Ph                                                                                                    | rapist<br>rapyStudent<br>rysician, MD |   | MSP #=(           | 349 |          | Respire<br>Respire<br>Physici |
| Name<br>TestUser, Respiratory Thei<br>TestUser, Respiratory Thei<br>TestUser, Respirologist-Ph<br>TestUser, Respirologist-Ph                                                                                                    | rapist<br>rapyStudent<br>nysician, MD |   | MSP #=:           | 349 |          | Respira<br>Respira<br>Physici |
| Vame<br>TeatUser, RespiratoryTher<br>TestUser, RespiratoryTher<br>TestUser, Respiratogist-Pf                                                                                                    | rapist<br>rapyStudent<br>rysician, MD |   | MSP #=3           | 349 |          | Bespira<br>Bespira<br>Physici |
| lame<br>TestUser, RespiratoryThe<br>TestUser, RespiratoryThe<br>TestUser, Respirologist-Ph                                                                                                    | rapist<br>rapyStudent<br>wsician, MD  |   | MSP #=:           | 349 |          | Hespir<br>Bespir<br>Physic    |
| Name<br>TestUser, Respiratory) her<br>TestUser, Respiratory) her<br>TestUser, Respirologist-Ph                                                                                                    | rapist<br>rapyStudent<br>wsician, MD  |   | MSP #=3           | 349 |          | Hespir<br>Respir<br>Physici   |
| TastUaer, Respiratory her<br>TastUaer, Respiratory her<br>TastUser, Respiratory her<br>TastUser, Respiratory her<br>stuser, Respiratory her<br>stuser, Respiratory her her her her her her her her her her                                                                                                    | rapist<br>rapyStudent<br>wsician, MD  |   | MSP #=C           | 349 |          | Hespir<br>Respir<br>Physic    |
| TastUser, Respiratory The<br>TastUser, Respiratory The<br>TastUser, Respiratory The<br>TastUser, Respiratory The<br>Statuser, Respiratory The<br>Statuser, Respirat | rapist<br>rapyStudent<br>rysician, MD | 4 | MSP #=:           | 349 |          | Hespir<br>Respir<br>Physici   |

5. Click the **Sign** radio button next to the **Recipient** name under the **Recipients** section within the **Sign/Submit Note** window. Click **Submit** when complete.

| *Type:<br>Respiratory Th<br>*Author:<br>TestUser, Resp | ierapy Note           | Note T<br>All<br>Title: | ype Lis  | t Filter:                            | ~    | *Date:      |      |           |
|--------------------------------------------------------|-----------------------|-------------------------|----------|--------------------------------------|------|-------------|------|-----------|
| Respiratory Th<br>*Author:<br>TestUser, Resp           | iratoryTherapyStudent | All<br>Title:           |          |                                      | ~    | *Date:      |      |           |
| *Author:<br>TestUser, Resp                             | iratoryTherapyStudent | Title:                  |          |                                      |      | *Date:      |      |           |
| TestUser, Resp                                         | iratoryTherapyStudent | Bospie                  |          |                                      |      | Dute.       |      |           |
|                                                        |                       | Respir                  | ratory T | herapy Note                          |      | 16-Feb-2018 | 0913 | PST       |
| Forward Or                                             | tions                 |                         |          |                                      |      |             |      |           |
| Contacts                                               | Recent Relationshi    | Recipi                  | ients    | Name                                 | Comm | ent         | Sign | Review/CC |
|                                                        |                       | *                       | 4        | TestUser, Respir<br>Respiratory Ther |      |             | ۲    | 0         |

6. The documentation is sent to the recipients (preceptor's) **Message Centre** for authentication. The **Result Status** displays as Unauthenticated and the **Status** displays as pending.

| Message Centre                                           |                                      |                              |                                 |                        |          |                |                |                | (D) Full screen | (Greet  | 00 |
|----------------------------------------------------------|--------------------------------------|------------------------------|---------------------------------|------------------------|----------|----------------|----------------|----------------|-----------------|---------|----|
| Inbox Summary 🗧 🕈                                        | Documents X                          |                              |                                 |                        |          |                |                |                |                 |         |    |
| Inbox Proxies Pools                                      | 🎦 Communicate 🔹 💕 Open 💥 Messa       | ige Journal   🖄 Sign All 🔊 🕅 | leview All 🕼 Forward Only   📴 S | elect Patient   ᄣ Sele | ct All   |                |                |                |                 |         |    |
| Pinter Luckson                                           | Author Create Da., 🔽                 | Description                  | Description-Su Due Date         | From                   | Location | Notification C | Patient Inform | Patient Name   | Result Status   | Status  |    |
| Display: Last 90 Days + -                                | s TestUser. Resp 26-Feb-2018 1       | Respiratory Therapy Note     | Respiratory Th                  | TestUser, Resp         | LGH 2E   |                | Admit Date: 0  | CSTPRODAC      | Unauth          | Pending |    |
| = Inbox Items (2)                                        | p.,. TestUser, Respi., 15-Nov-2017 1 | Respiratory Therapy Note     | Respiratory The                 | TestUser, Respi        | LGH MIU  |                | Admit Date: 12 | MHTEST, SHER   | Unauth          | Opened  |    |
|                                                          | p eLearn, Physici 17-Oct-2017 15     | Transfer Note                | Transfer Note                   | eLearn, Physici        | LGH MTR  |                | Admit Date: 13 | CST-TTT, BERN_ | Auth (Verified) | Opened  |    |
| - Documents (1/6)                                        | p eLearn, Physici 17-Oct-2017 14     | Patient Discharge Summary    | Patient Dischar                 | eLearn, Physici        | LGH MTR  |                | Admit Date: 13 | CST-TTT, DEA   | Auth (Verified) | Opened  |    |
| Sign (1/4)                                               | p TestUser, Respi., 25-Sep-2017 13   | ACT Point of Care Testing    | ACT Point of C                  | TestUser, Respi        | LGH SE   |                | Admit Date: 25 | CSTPRODAC, J   | Unauth          | Opened  |    |
| Review (0/2)<br>Messages (1/1)<br>General Messages (1/1) | p TestUser, Respi 20-Sep-2017 10     | Progress Note Generic        | Progress Note                   | TestUser, Respi        | LGH MIU  |                | Admit Date: 28 | CSTPRODREG,    | Unauth          | Opened  |    |

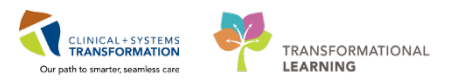

7. Click the document in **Message Centre** and the **Forwarded Sign Doc** tab populates. The document displays as a **Preliminary Report** and the **Signature Line** displays as blank for the recipient/preceptor.

| Cronward Only G                                                                  | Print & & Mark Unread Inbox View Sun                                                                                                    | where the the state of the state of the stat | # B ¥                    |                                                 |                                                                                |
|----------------------------------------------------------------------------------|----------------------------------------------------------------------------------------------------|----------------------------------------------------------------------------------------------------|--------------------------|-------------------------------------------------|--------------------------------------------------------------------------------|
| STPRODAC, G<br>Ilergies: No Kno                                                  | RACE DOB:14-Feb-1991<br>Age:27 years<br>wn Allergies Gender/Female                                                                               | MRNe200020464<br>Enic/7000000200745<br>PHRe5676317196                                                                                                    | Code Status<br>Dosing Wt | Procesa<br>Disease<br>Holation; ; ; ; ; ; ; ; ; | Location:LGH 7E; 712; 03<br>Enc Type:Inpatient<br>Attending/Fisivca, Rocco, MD |
| Creatino resoir                                                                  | atory therapy note to deep functionality                                                                                                    | * Prei                                                                                                    | minary Report *          |                                                 |                                                                                |
| ignature Line<br>lectronically Sig                                               | ned on 16-Feb-18 09:27                                                                                                    |                                                                                                    |                          |                                                 |                                                                                |
| estUser, Respira                                                                 | itoryTherapyStudent                                                                                                    |                                                                                                    |                          |                                                 |                                                                                |
| estt./ser, Respira                                                               | doryTherapist                                                                                                    |                                                                                                    |                          |                                                 |                                                                                |
| Sesuit type:<br>Sesuit date:<br>Sesuit status:<br>Sesuit title:<br>Performed by: | Respiratory Therapy Note<br>Friday, 16-February-2018 09:13 PST<br>Unauth<br>Respiratory Therapy Note<br>TestUser, RespiratoryTherapyStudent on F | iday, 16-February-2018 09:27 PST                                                                                                    |                          |                                                 |                                                                                |
| iction Pana                                                                      |                                                                                                    |                                                                                                    |                          |                                                 |                                                                                |
|                                                                                  | O Refuse firming                                                                                                    |                                                                                                    |                          |                                                 |                                                                                |
| Sign                                                                             |                                                                                                    |                                                                                                    |                          |                                                 |                                                                                |
| Sign<br>Additional<br>Forward Action:                                            | - Tex<br>(Limit 5)                                                                                                    | M                                                                                                    |                          |                                                 |                                                                                |

 After the recipient/preceptor clicks OK & Close, the document updates to display as a Final Report and the Signature Line updates to display that the document has been Electronically Signed at the specific date and time.

|   | $\boldsymbol{<}$ > | • 🔒 Docun                            | nentation                                |                                                 |                                  |                            | [□] Full screen 👼 Print 🌏 0                                                                                                    | minutes ag |
|---|--------------------|--------------------------------------|------------------------------------------|-------------------------------------------------|----------------------------------|----------------------------|----------------------------------------------------------------------------------------------------|------------|
| ſ | 🕂 Add              | 🖿 Sign 📕 🙈                           | Forward 📑 Provider Letter                | 🚰 Modify   🐂   🛢 🌩                              | In Error                         | Preview                    | •                                                                                                    |            |
|   | List               |                                      |                                          |                                                 |                                  |                            |                                                                                                    | 4 Þ        |
|   | Display :          | All                                  | ✓ …                                      |                                                 |                                  |                            | 👚 Previous Note   👵 New                                                                                                    | t Note     |
|   | Service            | Date/Time 🔻                          | Subject                                  | Туре                                            | Facility                         | Author; Cor                | * Final Report *                                                                                                    | ~          |
|   | 16-Feb<br>01-Feb   | -2018 09:13:00 P<br>-2018 16:53:00 P | Respiratory Therapy Note<br>Allergy Rule | Respiratory Therapy Note<br>Allergy Rule - Text | LGH Lions Gate<br>LGH Lions Gate | TestUser, Re<br>TestORD, N | Creating respiratory therapy note to demo functionality of authenticating student documentation                                                             | n.         |
|   |                    |                                      |                                          |                                                 |                                  |                            | Signature Line                                                                                                    |            |
|   |                    |                                      |                                          |                                                 |                                  |                            | Electronically Signed on 16-Feb-2018 09:27                                                                                                    |            |
|   |                    |                                      |                                          |                                                 |                                  |                            | TestUser, RespiratoryTherapyStudent                                                                                                    |            |
|   |                    |                                      |                                          |                                                 |                                  |                            | Electronically Signed on 16-Feb-18 09:30                                                                                                    |            |
|   |                    |                                      |                                          |                                                 |                                  |                            | TestUser, RespiratoryTherapist                                                                                                    |            |
|   |                    |                                      |                                          |                                                 |                                  |                            | Result type: Respiratory Therapy Note<br>Result date: Friday, 16-February-2018 09:13 PST                                                                    |            |
|   |                    |                                      |                                          |                                                 |                                  |                            | Result status: Auth (Verified)<br>Result title: Respiratory Therapy Note                                                                                    |            |
|   |                    |                                      |                                          |                                                 |                                  |                            | Performed by: TestUser, RespiratoryTherapyStudent on Friday, 16-February-2018 09:27 PST                                                                     |            |
|   |                    |                                      |                                          |                                                 |                                  |                            | Verified by: TestUser, RespiratoryTherapist on Friday, 16-February-2018 09:30 PST<br>Encounter info: 700000200745, LGH Lions Gate, Inpatient, 01-Feb-2018 - | ~          |
|   |                    |                                      |                                          |                                                 |                                  |                            | Action List                                                                                                    |            |
|   |                    |                                      |                                          |                                                 |                                  |                            | Action Performed By Performed Date Action Status Comment Pr                                                                                                 | oxy Pe 🗘   |
|   | <                  |                                      |                                          |                                                 |                                  | >                          | <                                                                                                    | >          |

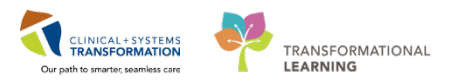

# Authenticate Student Medication Administration in the Medication Administration Record (MAR) – Speech Language Therapists

Speech Language Therapy clinicians can document in the Medication Administration Record.

1. SLP **Student** clicks the **medication** to be administered in **MAR**.

| Menu P                   | < > 🕣 者 MAR                   |                                                                                          |                |                            |                             |              |
|--------------------------|-------------------------------|------------------------------------------------------------------------------------------|----------------|----------------------------|-----------------------------|--------------|
| Patient Summary          | * <b>1</b> 60° 🗎              |                                                                                          |                |                            |                             |              |
| Mental Health Summary    |                               |                                                                                          |                |                            | 45.5.1                      | 10 00 43 PC  |
| Orders 🕂 Add             | All Medications (System)      | ✓ …                                                                                      |                | Thursday                   | y, 15-February-20           | 018 09:43 PS |
| Single Patient Task List | Show All Rate Change Docu     | Medications                                                                              | 16-Feb-2018    | 16-Feb-2018                | 15-Feb-2018                 |              |
| MAR                      | Time View                     | Scheduled                                                                                | 21.00 P31      | 10.00 P31                  | 21.00 P31                   |              |
| Results Review           | Scheduled                     | barium sulfate (Barium Powder [contrast m<br>1 application, PO, once, start: 16-Feb-2018 |                | 1 application<br>Not given |                             |              |
| Documentation            | Unscheduled                   | 10:00 PST, stop: 16-Feb-2018 10:00 PST                                                   |                | within 7 days.             |                             |              |
| Medication Request       | PRN                           | docusate                                                                                 | 100 mg         |                            | 100 mg                      |              |
| Histories                | Continuous Infusions          | 01-Feb-2018 21:00 PST                                                                    | within 7 days. |                            | wot given<br>within 7 days. |              |
| Allergies 🕂 Add          | 🔽 Future                      | docusate                                                                                 |                |                            |                             |              |
| Diagnoses and Problems   | Discontinued Scheduled        |                                                                                          |                |                            |                             |              |
|                          | Discontinued Unscheduled      |                                                                                          |                |                            |                             |              |
| CareConnect              | Discontinued PRN              |                                                                                          |                |                            |                             |              |
| <br>Clinical Research    | Discontinued Continuous Infus |                                                                                          |                |                            |                             |              |

2. SLP Student reviews the fields in the Charting for: [Patient Name] window. SLP student clicks the green checkmark 🔨 to sign when complete.

| P                                                                             | Charting for: CSTPRODAC, GRACE                                                                                                    | × |
|-------------------------------------------------------------------------------|----------------------------------------------------------------------------------------------------|---|
| <ul> <li>✓ Ø</li> </ul>                                                       |                                                                                                    |   |
| Sign Documentation<br>barium sulfate (Barium<br>1 application, PO, once, star | r <b>Powder [contrast media])</b><br>rt: 16-Feb-2018 10:00 PST, stop: 16-Feb-2018 10:00 PST                                                                                                    |   |
| *Performed date / time :<br>*Performed by :<br>Witnessed by :                 | 16-Feb-2018     Image: Constraint of the second second secon |   |
| *barium sulfate: 1                                                            | application Volume: 0 ml                                                                                                    |   |
| *Route: PO                                                                    | V Site:                                                                                                    |   |
| Total Volume : 0                                                              | Infused Over: 0 minute v                                                                                                    |   |
| ← 16-Feb-2018 16-Feb-2<br>0800 PST 0900 PS                                    | 1018 16-Feb-2018 16-Feb-2018 16-Feb-2018 16-Feb-2018<br>ST 1000 PST 1100 PST 1200 PST 1300 PST                                                                                                    | • |
| Not Given                                                                     |                                                                                                    |   |
| Reason :                                                                      | <b>∨</b>                                                                                                    |   |
| Comment                                                                       |                                                                                                    |   |
| Sign Documentation                                                            |                                                                                                    |   |

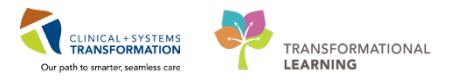

**NOTE**: When a Speech Language Therapy student signs for the medication in the MAR, the **\*Performed by:** field automatically populates the student's name.

3. After the medication has been signed by the SLP Student, the record in **MAR** updates to show "**Pending Validation**" and "**Unauthenticated**".

| Medications                                                                                                    | 16-Feb-2018<br>21:00 PST                     | 16-Feb-2018<br>10:00 PST                                    | 16-Feb-2018 09:44 PST | 15-Feb-2018<br>21:00 PST                     |
|----------------------------------------------------------------------------------------------------|----------------------------------------------|-------------------------------------------------------------|-----------------------|----------------------------------------------|
| Scheduled                                                                                                    |                                              |                                                             |                       |                                              |
| barium sulfate (Barium Powder [contrast m<br>1 application, PO, once, start: 16-Feb-2018<br>10:00 PST, stop: 16-Feb-2018 10:00 PST |                                              | ending Validatio<br>Last given:<br>16-Feb-2018<br>09:44 PST |                       |                                              |
| barium sulfate                                                                                                    |                                              |                                                             | 1 application Unauth  |                                              |
| docusate<br>100 mg, PO, qHS, drug form: cap, start:<br>01-Feb-2018 21:00 PST                                                       | <b>100 mg</b><br>Not given<br>within 7 days. |                                                             |                       | <b>100 mg</b><br>Not given<br>within 7 days. |
| docusate                                                                                                    |                                              |                                                             |                       |                                              |

4. The SLP Preceptor clicks on the "Pending Validation" box, the Charting For: [Patient Name] window displays.

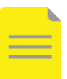

NOTE: The Performed by: field is prepopulated with the student's name.

| *Performed dat                                                                      | e / time : 16           | -Feb-2018               | • • (                   | )944                    | PST                     |
|-------------------------------------------------------------------------------------|-------------------------|-------------------------|-------------------------|-------------------------|-------------------------|
| * <b>Perfo</b><br>Witne                                                             | rmed by: Te             | stUser, SpeechL         | anguagePatho            | logyStude 🔍             | ]                       |
| barium sulfate                                                                      | 1                       | application             | Volume :                | 0                       | ml                      |
| Diluent : <nor< th=""><th>ie&gt;</th><th>*</th><th>ml</th><th></th><th></th></nor<> | ie>                     | *                       | ml                      |                         |                         |
| *Route :                                                                            | PO                      | ~                       | Site :                  |                         | ~                       |
| Total Volume :                                                                      | 0                       | Infused Over :          | 0                       | minute v                |                         |
| ← 16-Feb-2018<br>0800 PST                                                           | 16-Feb-2018<br>0900 PST | 16-Feb-2018<br>1000 PST | 16-Feb-2018<br>1100 PST | 16-Feb-2018<br>1200 PST | 16-Feb-2018<br>1300 PST |
| <                                                                                   |                         |                         |                         |                         |                         |
|                                                                                     |                         |                         |                         |                         |                         |

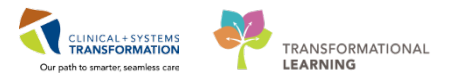

5. The SLP Preceptor clicks the green checkmark <sup>✓</sup> to sign and the medication updates and displays as Complete in the MAR.

| Medications                                                                                                    | 16-Feb-2018<br>21:00 PST                     | 16-Feb-2018<br>10:00 PST | 16-Feb-2018<br>09:44 PST | 15-Feb-2018<br>21:00 PST                     |
|----------------------------------------------------------------------------------------------------|----------------------------------------------|--------------------------|--------------------------|----------------------------------------------|
| Scheduled                                                                                                    |                                              |                          |                          |                                              |
| barium sulfate (Barium Powder [contrast m<br>1 application, PO, once, start: 16-Feb-2018<br>10:00 PST, stop: 16-Feb-2018 10:00 PST |                                              | Complete                 |                          |                                              |
| barium sulfate                                                                                                    |                                              |                          | 1 application Ur         |                                              |
| docusate<br>100 mg, PO, qHS, drug form: cap, start:<br>01-Feb-2018 21:00 PST                                                       | <b>100 mg</b><br>Not given<br>within 7 days. |                          |                          | <b>100 mg</b><br>Not given<br>within 7 days. |
| docusate                                                                                                    |                                              |                          |                          |                                              |

# **Related Topics**

- Dynamic Documentation
- Message Centre
- Medication Administration Record